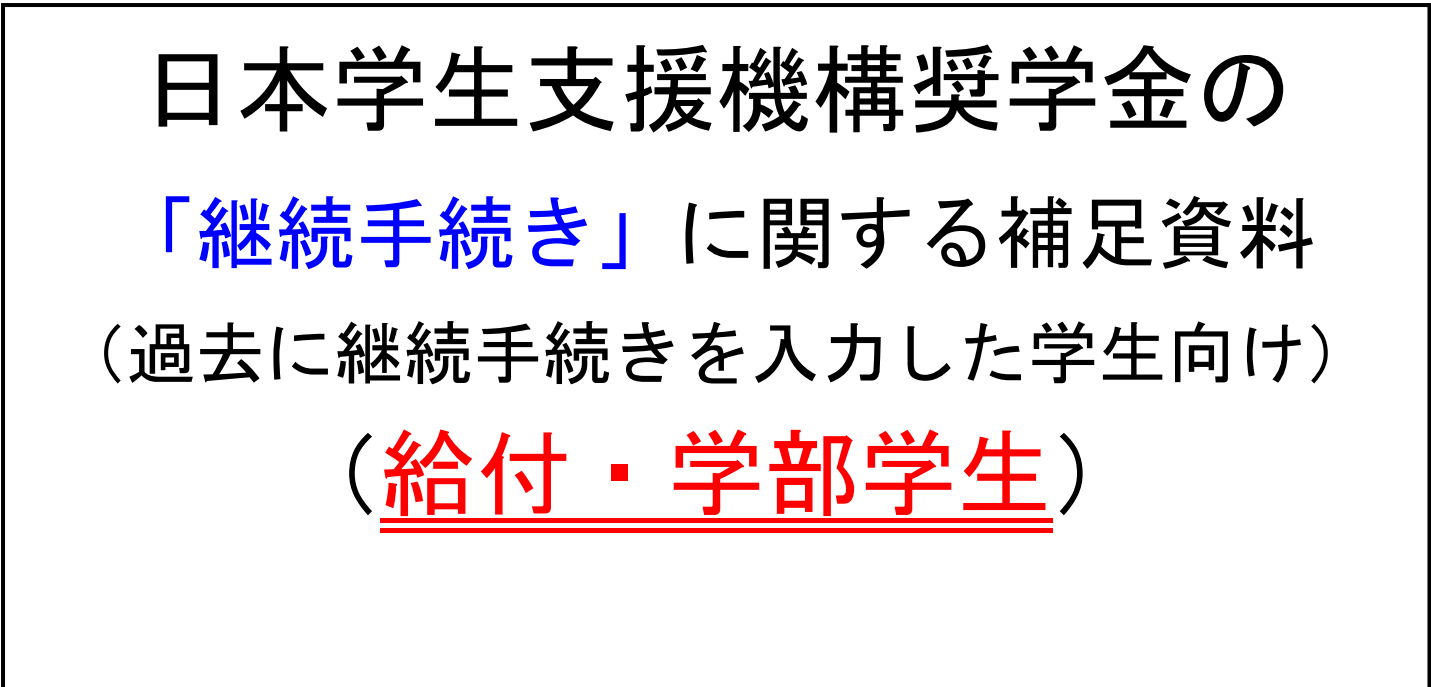

「継続願」入力期間 2019年12月13日(金) 2020年1月17日(金) 2020年1月17日(金) <入力時間>8:00~25:00 (※12/28~1/5は入力できません) ※期限厳守※ 上記期間内に入力が無い場合、2020年4月 以降の奨学金は「廃止」となり、奨学金は振 り込まれません。

# スカラネットパーソナルによる継続手続きの方法について 1. スカラネットパーソナルにログイン

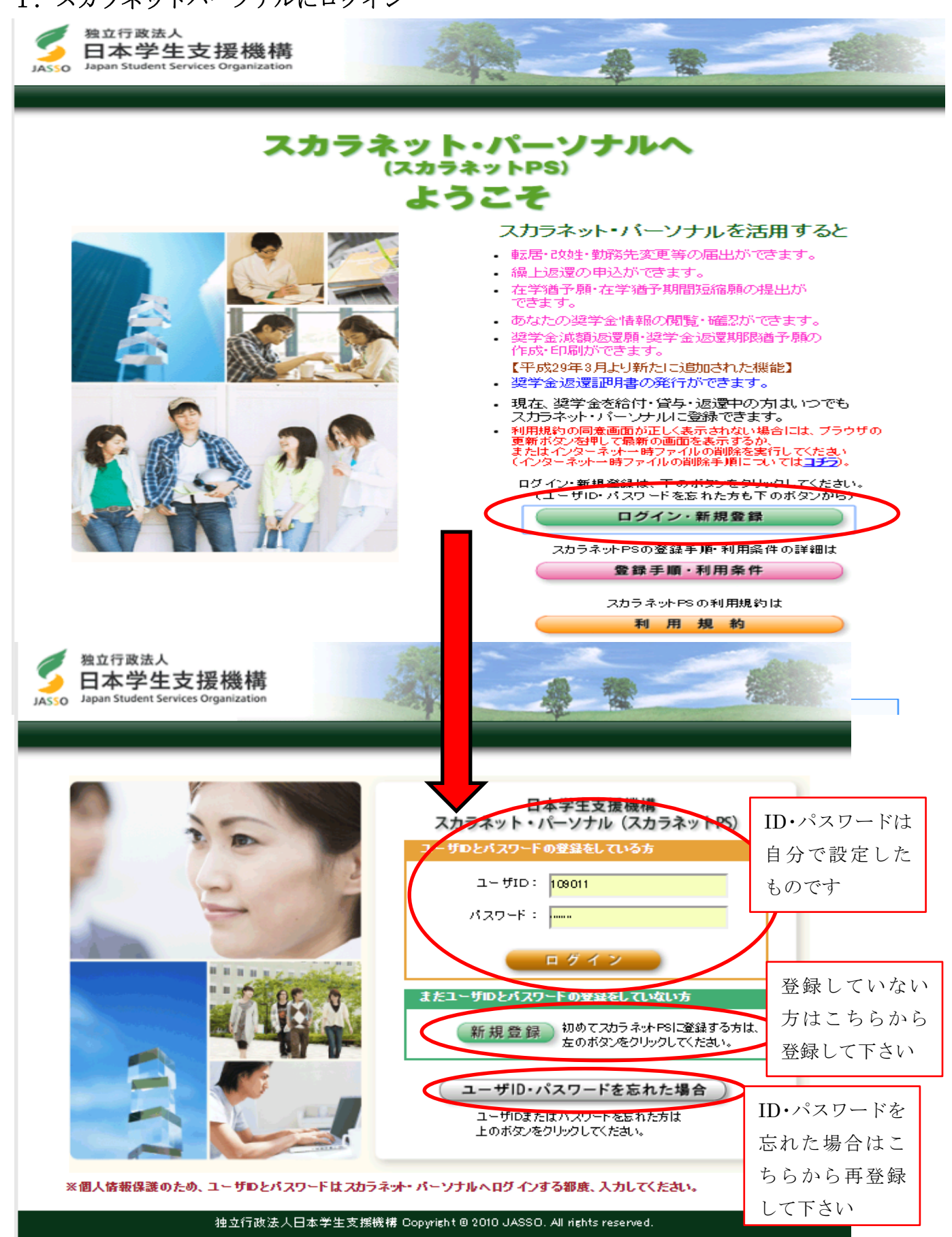

2.「奨学金継続願提出」ボタンをクリック

| Asso 独立行政法人<br>日本学生支援機構<br>Japan Student Services Organization                                      |
|----------------------------------------------------------------------------------------------------|
| 前回口グイン日時: 20XX/01/08 12:00:00                                                                       |
| スカラネットPS 奨学会給付・貸与・返還情報提供サービス<br>●全体概要 詳編情報 各種編願・繰山 奥学会継続競提出 個人情報                                    |
| 学支 一郎 (ガクシ イチロウ)様<br>2000年 8月 9日 時点<br>お知らせ                                                         |
| 変学生番号一覧  変学生番号ボタンを押すと、各番号ごとの詳細画面へ遷移できます。                                                            |
| 大学等(大学・短期大学・専修学校専門課程)         6xx049993939       第一種奨学金(無利子)         8xx049939999       第二種奨学金(有利子) |
| 各機能へのリンク                                                                                            |
| 2 体 毎 要<br>授学生番号ごと<br>にその概要を確<br>認することができ<br>ます。                                                    |
| お問い合わせ<br>カラネットPSに関する問合わせは、 スカラネットPSを活用するために をご覧下さい。                                                |

3. 継続願を提出する奨学生番号をクリック

(貸与型と併用している方は複数の奨学生番号が表示されます)

| スカラネットPS 奨学金給付・貸与・返還情報提供サービス                                                                                                    |              |
|----------------------------------------------------------------------------------------------------|--------------|
| 全体概要 詳細情報 各種屆順·繰上 ● 奨学金継続願提出 在籍報告 個人情報                                                                                                    |              |
| 適格認定獎学金維続願提出                                                                                                    |              |
| 【適格認定奨学金継続顔を提出されるかたへ】                                                                                                    |              |
| この願出は次年度の奨学金の継続の意思を確認するための大切な願出です。<br>必ず学校の定めた期間内に提出してください。<br>提出がありませんと奨学生の資格を失うことになりますのでご注意ください。<br>事実と異なる内容を入力し提出した場合は、奨学金が廃止されることがあります。<br>学修状況や生活状況から、給付奨学生として採用された後も引き続き適格性を有しているか<br>否か等について認定されます。<br>認定結果によっては、給付奨学金の支給が廃止されたり、停止されたりすることがあります。<br>また、状況によっては受給済みの給付奨学金について返還を求めることがあります。 |              |
| <ul> <li>・ 奨学生番号ボタンを押すと、<br/>授学生番号をクリック</li> <li>※ 特徴 4.888500-18 出た 422 - 1 ができます。</li> <li>※ 特徴 4.88939393</li> <li>************************************</li></ul>                                                                                                    |              |
| <ul> <li>ご登録いただきました情報は、奨学金賞与・給付事業のために利用されます。</li> <li>この利用目的の適正な範囲内において、登録された情報が、奨学金賞与・給付中に在学する学校</li> <li>貸与額通知</li> <li>に応じて提供されます。</li> <li>************************************</li></ul>                                                                                                    | 印書はここで<br>ミす |
|                                                                                                    |              |

4. 誓約日、氏名、生年月日を入力 *奨学金継続願 デモサイト* 日本学生支援機構 現在の表示画面は1/6です。 入力方法 入力上の注意: 数字及び英字は半角、カタカナは全角で入力してください。 A-奨学金継続願について 「奨学金継続願」は、次年度の奨学金の継続の意思を確認するための大切な願出です。 この願出の記入内容と、平素の学業成績等を総合的に審査し、学校が奨学金継続の 可否等を判断します。願出を提出しても必ず継続して貸与されるとは限りません。 8-誓約欄 日本学生支援機構理事長 殿 奨学金継続願の提出にあたっては、正しく記入することを誓約します。 ※全角カナ 姓 名 氏名(全角力ナ) (ガクシ 1 年 12 月 13 日 イチロウ 长文字以内 15文字い内 半角数字

生年月日(和暦)

平成

最後に送信ボタン

をクリック

★半角数字

<u>※半角数字</u> それぞれ指定された範囲内で記入してください。

▼ 10 年 10 月 10 日生

半角数字

送信

#### C−あなたの個人情報

入力日を記入

(※半角数字)

1. あなたのお名前は 学支 一郎 さんですね。

次の画面に進みます。右の「送信」ボタンを押してください。

5.本人情報を確認(誤りがあれば奨学金窓口にお間合せ下さい)

2. あなたの学校は 学生支援大学 ですね。

3. あなたの奨学生番号は 6XX049999999 ですね。

(注1) 内容が違う場合は右上の「×」ボタンを押してこの画面を閉じ、学校に確認してください。

### 給付明細

| 現在の給付月額 | 煩 <mark>(注2)</mark> | 40,000円         |
|---------|---------------------|-----------------|
| 給付予定期間  |                     | 2017年4月~2021年3月 |

(注2) 給付月額は給付額通知作成時点の金額です。

# 6. 継続意思の確認

# D-奨学金振込みの継続の確認

あなたは継続願を提出して引き続き4月からの給付奨学金の振込みを希望しますか。

# 給付奨学金の継続を希望します

**給付奨学金の継続を希望しません** 奨学金の継続を希望しない方は、この画面を送信することにより在学学校長を経て 辞退の「異動届」を提出したものとみなし、3月で給付奨学金の振込みを終了します。

※来年度4月から休学や留学を予定している場合や、新たな給付奨学金に申請している学生は、必ず「希 望します」にチェックを入れて下さい。

※来年度4月以降の奨学金が不要な場合は「希望しません」にチェックを入れて下さい。 一度入力が完了すると、4月以降奨学金が「辞退」となります。「辞退」になったあとで再度奨学金が 必要になっても、新規申し込みはできませんので、保護者ともよく相談してから決めるようにして下さ い。

# 7. 誓約書情報を確認

# E-あなたの住所情報(住民票に記載されている住所)

あなたの住所情報は、以下の内容で登録されています。変更がある場合には、 「住所を変更する」ボタンを押して変更後の住所を入力してください。

|                    | あなた自                                | 身の情報    |      |                       |
|--------------------|-------------------------------------|---------|------|-----------------------|
| 住所<br>(住民票の住所)     | 〒162-0845<br>東京都 新宿区 市谷本村町<br>10番7号 |         |      |                       |
| 電話番号               | 03-0000-0000                        | 携帯電話番号  | 090- | 0000-0000             |
|                    | あなた自身の情                             | 青報(変更後) |      | 住民票記載の住所を記載し<br>て下さい。 |
| 住所(必須)<br>(住民票の住所) | 〒                                   |         |      |                       |
| 電話番号               | 半月数字                                | 携帯電話番号  |      | 半角数字                  |
| ]容を確認し、「送          | 信」ボタンを押してください。次の画面                  | こ進みます。  |      | 最後に送信ボタンをクリック<br>送信   |

本人住所が変更になった場

合は、このボタンから変更可

住所を変更する

# ※住所変更についての注意点※

・住所変更に伴い、通学形態が変わる方は、金額変更手続きが必要となります。手続きが遅れる と、貰える金額が減ったり、給付された奨学金の返戻が必要になったりする場合がありますので、 通学形態が変わる場合は、至急、奨学金窓口にお越しください。

(例1)

2019年11月に自宅外→自宅通学に変更。金額変更手続きを2020年1月に行った場合。自宅通学 者は給付額が「0円」となるため、多く受け取った分を返戻する必要があります。

(例2)

2019年11月に自宅→自宅外通学に変更。金額変更手続きを2020年1月に行った場合。金額変更 が反映されるのは、手続きに必要な書類を提出した月からになるため、11~12月分の給付分は貰 えなくなります。 8. 返還の可能性、学業不振の場合の処置、家計支持者が課税対象となった場合についての確認

| Fー給付奨学金の返還                                                                                                    |
|----------------------------------------------------------------------------------------------------|
| 学業成績が著しく不振、停学等の学校処分等により交付が打ち切られた場合には、交付済みの奨学<br>金の一部または全部について返還していただくことがあります。<br>交付済みの給付奨学金について返還が必要になった場合には、返還すべき金額や返還方法を改め<br>てお知らせします。   |
| ◇ 交付済みの給付奨学金について返還が必要になる場合があることを承知している >>                                                                                                   |
| ○ 交付済みの給付奨学金について ※「承知している」にチェックしないと先に進めません                                                                                                  |
|                                                                                                    |
|                                                                                                    |
| Gー廃止や停止の処置                                                                                                    |
| - 以下に該当するような場合は、給付奨学金の交付について「廃止」(又は「停止」)の処置が<br>とられます。                                                                                      |
| <加置の対象となる例><br>● 学業不振により卒業延期が確定した(又は卒業延期の可能性が極めて高い)場合<br>● 退学、除籍、停学、その他の学校処分を受けた場合<br>● 家計支持者が市区町村民税所得割を2年続けて課税された場合、または20万円を<br>超えて課税された場合 |
| ● 廃止や停止の処置について理解している ※「理解している」にチェッ                                                                                                    |
| ○ 廃止や停止の処置について理解していない<br>クしないと先に進めません                                                                                                    |
|                                                                                                    |
|                                                                                                    |
| 内容を確認し、正しい場合は「送信」ボタンを押してください。次の画面に進みます。 送信                                                                                                  |

#### ※返還についての注意点※

・やむを得ない事由(病気、怪我等)がなく、卒業延期が確定した場合や、修得単位数が少なかった場合は、奨学金は「廃止」となり、給付された奨学金の返還が必要となる可能性があります。

# ※廃止・停止についての注意点※

・学業成績が不振の場合や、家計支持者の経済状況によっては、次年度の奨学金が「廃止」また は「停止」となり、奨学金の振込が止まる場合があります。 9. 経済状況の確認(両親の収入)

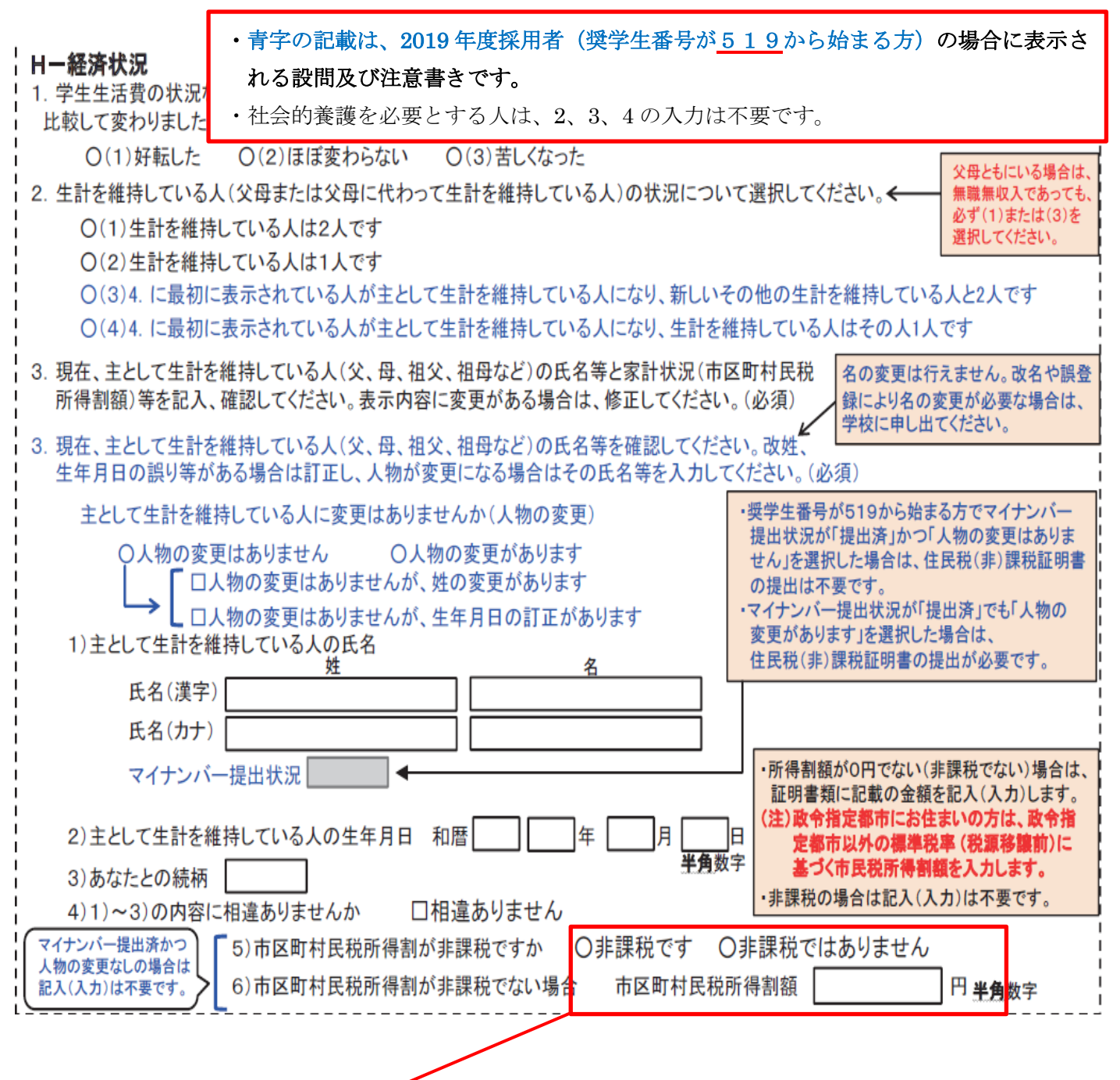

2018年度採用者(奨学生番号<u>518</u>から始まる方)と 2019年度採用者(奨学生番号<u>519</u>から始まる方) でマイナンバーを提出していない者と人物の変更及び追加(再婚等)になった生計維持者は、入力が必要と なります。

※平成 31 年度または令和元年度(2018 年分)の所得課税証明書に記載されている、「所得割額」に金額が記載されている場合は、「非課税ではありません」にチェックのうえ、「市区町村民税所得割額」にその金額を入力して下さい。(詳しくは P9を参照)

※「非課税です」にチェックした場合は、「市区町村民税所得割額」には入力不要です。

| 平成 00 年度                               |                 | 巿     | 目見             | こう おうちょう おうしょう おうしん そうしん しんしょう しんしょう しんしょ しんしょ | (課                       | 税)証明                 | 目書       | ŧ              | 総勢               | 証第        | 号             |
|----------------------------------------|-----------------|-------|----------------|----------------------------------------------------------------------------------------------------|--------------------------|----------------------|----------|----------------|------------------|-----------|---------------|
| 住                                      | 所               | 沖縄県   | 見那覇市           | •••                                                                                                    | 00-                      | 00-00                |          |                |                  |           |               |
| 氏                                      | 名               | 大楠    | 一郎             |                                                                                                    |                          |                      |          | 生年月日           | 昭和               | 00年00月00  | 日             |
| 賦課開日の                                  | 住所              | 沖縄県   | 見那覇市           | •••                                                                                                    | )                        |                      |          |                |                  |           |               |
| 平成 26 年分                               | 所得金額(           | (円)   |                | 所得                                                                                                    | 导控除                      | 金額(円)                |          |                | <b>x x x x x</b> | x x x (円) | _             |
| <u> </u>                               | ¥2,500          | 0,000 | É              | 3 1                                                                                                    | +                        | ¥932,400             | ¥932,400 |                |                  |           |               |
| 給与所得                                   | σ μ μ<br>¥2.500 | 0.000 | XXX            | XXXXX                                                                                                    | 199 <u>192</u> 16<br>(XX |                      |          | 総              | 合                | ¥781,200  |               |
| (給与収入)                                 | ¥2,500          | 0.000 | X X X<br>X X X | ×××××<br>×××××                                                                                                    | X X<br>X X               | ¥2,500,000<br>¥1,100 |          |                |                  |           |               |
| (住会に入)                                 | . 2,500         | ,     | X X X<br>X X X | ×××××                                                                                                    | XX                       | ¥19,600 市県民税額(円)     |          | え額(円)          | =                |           |               |
| (十五収八)                                 |                 |       | XX<br>XX       | ×××××                                                                                                    | xx                       | 5-512                | 12       | 市!!!           | ₹*               | ¥35,392   |               |
| ~~~~~~~~~~~~~~~~~~~~~~~~~~~~~~~~~~~~~~ | 6               | ZAY   | 配件             | . *                                                                                                    | — 般<br>老人                | 20 00                | υIJ      | 3. of 10 fr    | 均等創額             | ¥2,000    |               |
|                                        |                 |       | _              |                                                                                                    | 配枠<br>特定                 | ¥0                   |          | 111 15 175 199 | 所得割額             | ¥35,932   |               |
|                                        |                 |       | 扶              | 養                                                                                                    | — 般<br>老人                | ¥369,600<br>¥0       |          | 圓尾鎖麵           | 均等割額             | ¥1,000    |               |
|                                        |                 |       |                | 本人                                                                                                    | 配枠<br>普障                 | ¥O                   | _        | SR LC I/e BR   | 所得割額             | ¥13,216   |               |
|                                        |                 |       | 障害者            | +7                                                                                                    | 特障 普障                    |                      |          |                |                  |           | $\overline{}$ |
|                                        |                 |       |                | 扶養                                                                                                    | 特障<br>XX                 | ※市民移                 | 紀額       | の「所得割          | 額」 に言            | 己載されている   | 5             |
|                                        |                 |       | L.#1.0         | XX                                                                                                    | 11120-1                  | 金額をフ                 | くカ       | します。「圴         | 等割額              | 」に金額が記載   | t             |
| ******                                 |                 | 無     | 上記の            | こおり                                                                                                    | /旧/遅な<br>平成 00 /         | い。<br>F 0 されてい       | って       | も、「所得書         | 剛額」が             | 「0」と記載さ   |               |
|                                        |                 | 無     |                |                                                                                                    |                          | カていナ                 | 11ギ      | 「非運税」          | の扱いに             | - かります    |               |

# ※所得課税証明書の注意点※

・税額の欄に「\*(アスタリスク)」や「-」の記載がある場合、または、空白で何も書かれてい ない場合は非課税の証明にはなりません。役所に確認して、「0円」の記載のある証明書を取得す るための手続きを行って下さい。なお、文字だけの証明書(「非課税であることを証明する」等の 文言が書かれた証明書)は非課税の証明書になります。

# ※家計支持者の住民票住所が政令指定都市にある場合の注意点※

証明書のイメージ①

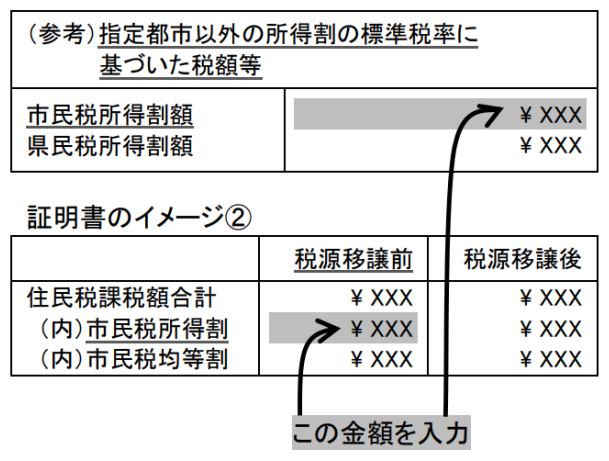

「政令指定都市」における所得割額は、税源移 譲前の金額を入力する必要があります。

<記載例>

・指定都市以外の標準税率(税源移譲前)に基づいた税額

- ・旧税率で計算した市民税所得割額
- ・税源移譲前(市民税所得割)
- ·税源移譲関連(市民税) 等

#### 10. 学生生活・学習状況の確認

| <ul> <li>         子生生活の状況         <ul> <li>             この1年間の学生生活の状況など             例)             (1)課外における活動の参加             (2)ボランティア等の社会参加         </li> </ul> <ul> <li>             (2)ボランティア等の社会参加         </li> </ul> <ul> <li>             (2)ボランティア等の社会参加         </li> </ul> <ul> <li>             (2)ボランティア等の社会参加         </li> </ul> <ul> <li>             (2)ボランティア等の社会参加         </li> </ul> <ul> <li>             (2)ボランティア等の社会参加         </li> </ul> <ul> <li>             (2)ボランティア等の社会参加         </li> </ul> <ul> <li>             (2)ボランティア等の社会参加         </li> </ul> <ul> <li>             (2)ボランティア等の社会参加         </li> </ul> <ul> <li>             (2)ボランティア等の社会参加         </li> </ul> <ul> <li>             (2)ボランティア等の社会参加         </li> </ul> <ul> <li>             (2)ボランティア         </li> </ul> <ul> <li>             (2)ボランティア         </li> </ul> <ul> <li>             (2)ボランティア         </li> </ul> <ul> <li>             (2)ボランティア         </li> </ul> <ul> <li>             (2)         </li> </ul> <ul> <li>             (2)             (2)</li></ul></li></ul> |  |
|----------------------------------------------------------------------------------------------------|--|
|                                                                                                    |  |
| <ul> <li>J-学修の状況</li> <li>1. (1) この1年間の授業出席状況について、あてはまるものを選択してください。         <ul> <li>(a)全部もくはだいたい出席した</li> <li>(b)上記(a)以外</li> <li>(2) (1)で(b)を選択した人はその理由を具体的に説明してください。(全角200文字以内)</li> </ul> </li> </ul>                                                                                                    |  |
| <ul> <li>2. (1) この1年間の学修に対する取組みの姿勢について、あてはまるものを選択してください。</li> <li>● (a)熱心に取組んだ</li> <li>● (b)取組みが不十分だった</li> <li>(2) (1)で(b)を選択した人はその理由を具体的に説明してください。(全角200文字以内)</li> </ul>                                                                                                    |  |
| アンケートの入力画面に進みます。右の「送信」ボタンを押してください。 送信                                                                                                    |  |

#### 11. アンケートに回答

#### K-アンケート(参考)

奨学事業実施上の参考とするため、次のアンケートにお答えください。 なお、このアンケートは、奨学金継続願の内容に影響を及ぼすものではありません。

設問1: 奨学金の給付が受けられなかった場合についてお答えください。

- (1)修学が困難(不可能)となった
   (2)修学は可能であったが、自分が学びたい分野や学校での修学は困難となった
   (3)修学は可能であったが、アルバイト等が不可欠で、勉学に支障が出た
- 設問2: 奨学金の給付を受けたことによって、勉学に励む時間が変化したかどうかお答えください。
  - (1)増加した
     (2)やや増加した
     (3)あまり変わらなかった

設問3:現在、給付を受けている月額についてお答えください。

- (1)適切である (2)少ない (3)多い
- 設問4: 奨学金の利用状況についてお答えください。

(1)日本学生支援機構又はその他団体の貸与奨学金も受けている (2)日本学生支援機構以外の給付奨学金も受けている (3)(1)と(2)の両方に該当する (4)日本学生支援機構の給付奨学金のみ受けている  $\bigcirc$  $\bigcirc$ 

- $\bigcirc$

内容を確認し、正しい場合は「送信」ボタンを押してください。次の画面に進みます。

送信

| 日本学生支援                   | <i>鼍機構</i>                             | 2                        | <i>奨 学 金 継</i>        | 続願                 | デモサイト             |
|--------------------------|----------------------------------------|--------------------------|-----------------------|--------------------|-------------------|
|                          |                                        |                          |                       |                    | ED 局]             |
| あなたの奨学                   | 生番号は6X                                 | xn4999999 <del>7</del> * | ╉                     |                    | 2000年1月10日。       |
|                          |                                        |                          | 20                    |                    |                   |
| 給付奨字金                    | 2.継続願作                                 | 「「報一覧                    | 起い がわいこしょ             |                    | 山家などギ印刷           |
| あたたの入力した内                | 図けい下の通り                                | <b>7</b> ° व             | 映りがないことで<br>し マロダレマモン | 「14世前かし、八八」<br>トット | 17日でむ9日1月         |
| 1 記入内容に相違が               | ない場合は下の「                               | <b>送信」ボタン</b> を押して       |                       | 200                |                   |
| 確認してください。<br>2.記入内容を訂正する | る場合には 記入内                              | 容を訂正するボタン                | を押してください。             |                    |                   |
| 8- 5约胡                   |                                        |                          |                       |                    |                   |
| あなたが入力した氏名(              | (カナ)                                   |                          | ガクシイチロワ               | ל                  |                   |
| あなたの生年月日                 |                                        |                          | 平成XX年4月               | 38                 |                   |
| 含約日刊                     |                                        | ロー折約棚の内索を制               | 一十成スス年1月              | 108                |                   |
|                          |                                        |                          | 115 9 9               |                    |                   |
| C−あなたの個人情                | 報                                      |                          | <u></u>               |                    |                   |
| 1. あなたの登録済の日<br>っ 大学/学校名 | 大名                                     |                          | 学支 一郎<br>一一学生支援大学     | ÷                  |                   |
| 3. 奨学生番号                 |                                        |                          | 6XX04999999           | <u>-</u><br>)      |                   |
| 給付明細                     | [1日-                                   |                          |                       |                    | 40.000 円          |
|                          | 平元1<br>新合1                             | 190%的月額<br>対予定期間         |                       | 2017年              | 40,000円           |
| D-奨学金振込みの                | つ継続の確認                                 |                          |                       |                    |                   |
| 奨学金振込みの継続                |                                        | ほったってい てんこう)             | 希望します                 |                    |                   |
| と一 めっよこの1主所作             | 「牧(仕氏宗に記頭                              | 戦ぐれ しいつ 注所)<br>あなけ       | 白身の情報                 |                    |                   |
|                          |                                        | 〒162-0845                |                       |                    |                   |
| 1王」                      | 氏票住所                                   | 東京都 新行<br>10番7号          | 郇凶 市谷本村町              |                    |                   |
| 電話                       | 話番号                                    | 00-000-00                | 00                    |                    |                   |
| 携                        | 帯電話番号                                  | 090-0000-00              |                       |                    |                   |
|                          |                                        | D~Eの情報項目を記               | J正する                  |                    |                   |
| Fー給付奨学金の返                |                                        |                          |                       |                    |                   |
| 給付奨学金の返還                 | <b>1</b>                               |                          | 承知している                |                    |                   |
| G- 廃止・停止の処i<br>廃止・停止の処置  | 直                                      |                          | 理解している                |                    |                   |
|                          |                                        | F~Gの情報項目を言               |                       |                    |                   |
|                          |                                        |                          |                       |                    |                   |
|                          |                                        |                          |                       | SI .               |                   |
| 1・子生生活費の状況<br>2、家計状況     |                                        |                          | 1713変わらる<br>家計支持者2    | い<br>2人            |                   |
| 3.主として家計を支え              | ている人の昨年1年                              | F間の家計状況                  |                       |                    |                   |
|                          | 1) 漢字氏名                                |                          |                       |                    | - 字支 太郎<br>ガケノ 切り |
|                          | 2) 生年月日                                |                          |                       | 82                 | 和XX年11月15日        |
|                          | 3)続柄                                   | <u>に3日ま</u> ()           |                       |                    |                   |
|                          | 6市区町村民税所                               | 沉守吉」<br>所得割額             |                       |                    | 12,345円           |
| 4. その他の家計を支え             | えている人の昨年1                              | 年間の家計状況                  |                       |                    |                   |
|                          | 1) ) ) ) ) ) ) ) ) ) ) ) ) ) ) ) ) ) ) |                          |                       |                    |                   |
|                          |                                        |                          |                       |                    |                   |
| <i>K</i> ーアンケート          |                                        |                          |                       |                    |                   |
| i没作了1                    |                                        |                          | (1)                   |                    |                   |
| 設問2                      |                                        |                          | (1)                   |                    |                   |
| 設問3                      |                                        |                          | (3)                   |                    |                   |
| 設1694                    |                                        |                          | (2)                   |                    |                   |
|                          |                                        | Kーアンケートを訂正う              | 00                    |                    |                   |

以上の内容に相違がなければ、下の「送信」ホタンを押してください。 送信

入力内容に間違いがなければ、送信ボタンを押します。送信ボタンを押し忘れる と、再び初めから入力となります。

# 奨学金継続願を受付けました。 あなたの受付番号は 109999001-04-000777 です。

受付番号は問合せの際に必要となります。 メモを取って大切に保管してください。

終了します

※受付番号はメモを取るか、画面を印刷して大切に保管して下さい。

14. 提出出来たか確認する

・3ページの画面に戻り、「提出済:継続希望」となっているか確認して下さい。

15. 書類提出 1点及び2点 (全てコピー可) (1)家計支持者の平成31年度市区町村民税(非)課税証明書

※2018 年度採用者(奨学生番号<u>518</u>から始まる方)や 2019 年度採用者(奨学生番号<u>519</u>から始まる方)でマイナンバー提出していない者と人物が変更及び追加(再婚等)がある生計維持者は提出が必要です。

※「社会的養護を必要とする人」として採用された者、及び 2019 年度採用者(奨学生番号519 から始まる方)でマイナンバーを提出した生計維持者は上記の書類は不要です。

(2) 自宅外通学の認定に関する書類(自宅外通学者のみ)

①家計支持者と住民票住所が異なる場合

→家計支持者の住民票(謄本)と奨学生本人の住民票(抄本)それぞれ提出が必要

②家計支持者と住民票住所が同一の場合
 →家計支持者の住民票(1部の住民票謄本)
 と奨学生本人の住所が確認できる公共料金の請求書等

「継続願」入力後、1月17日(金)までに奨学係に書類を提出して下さい。